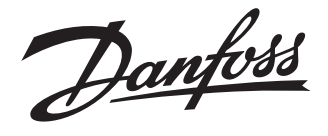

# **Installation Guide**

# **Danfoss Hydronic Controller** 5 or 10 outputs / 5 oder 10 Ausgänge

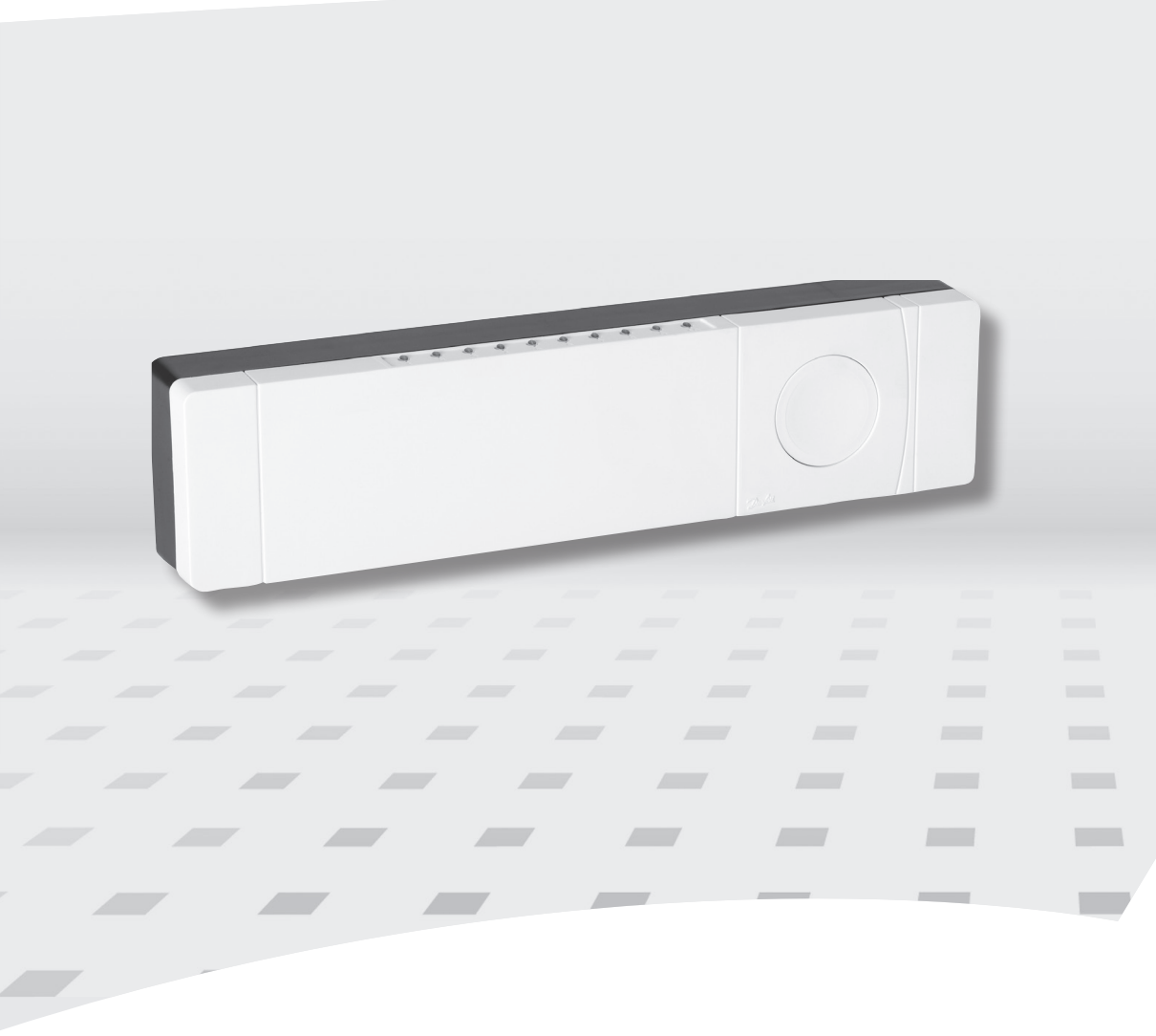

DANFOSS HEATING SOLUTIONS

Danfoss

| D |  |
|---|--|
| - |  |

GB

\_ \_\_\_

Danfoss

#### Installationsanleitung

| 1.  | Überblick                                                  |
|-----|------------------------------------------------------------|
| 2.  | Montage und Installation                                   |
| 3.  | Erläuterungen zur Multimedia-Schnittstelle (MMI)5          |
| 4.  | Inklusion                                                  |
| 5.  | Exklusion                                                  |
| 6.  | Z-Wave Node Information Frame (NIF)6                       |
| 7.  | Zurücksetzen auf die Werkseinstellungen6                   |
| 8.  | Z-Wave Angaben                                             |
| 9.  | Z-Wave-Klassen, die am Root-Gerät unterstützt werden       |
| 10. | Z-Wave-Klassen, die für Thermostate unterstützt werden7    |
| 11. | Z-Wave-Klassen, die für binäre Schalter unterstützt werden |
| 12. | Interpretation der Werte, die vom Normblatt abweichen      |
| 13. | Geräte von unterschiedlichen Herstellern                   |
| 14. | Technische Angaben9                                        |
| 15. | Störungsbehebung                                           |

#### Installation Guide

| 1.  | Overview                                                       |
|-----|----------------------------------------------------------------|
| 2.  | Mounting and Installation Procedure 10                         |
| 3.  | MMI explanation 11                                             |
| 4.  | Inclusion 11                                                   |
| 5.  | Exclusion                                                      |
| 6.  | Z-Wave Node Information Frame 12                               |
| 7.  | Factory Reset                                                  |
| 8.  | Z-Wave info 12                                                 |
| 9.  | Z-Wave Classes supported on root                               |
| 10. | Z-Wave Classes supported for thermostats                       |
| 11. | Z-Wave Classes supported for binary switch 14                  |
| 12. | Interpretation of values different from standard specification |
| 13. | Devices from multiple manufacturers 14                         |
| 14. | Technical Specifications 15                                    |
| 15. | Troubleshooting                                                |

# **Danfoss Hydronic Controller**

#### 014G0205 - Danfoss HC-Z 014G0210 - Danfoss HC-Z

5 Ausgänge 5 outputs

10 Ausgänge 10 outputs

### Danfoss Hydronic Controller

### 1. Überblick

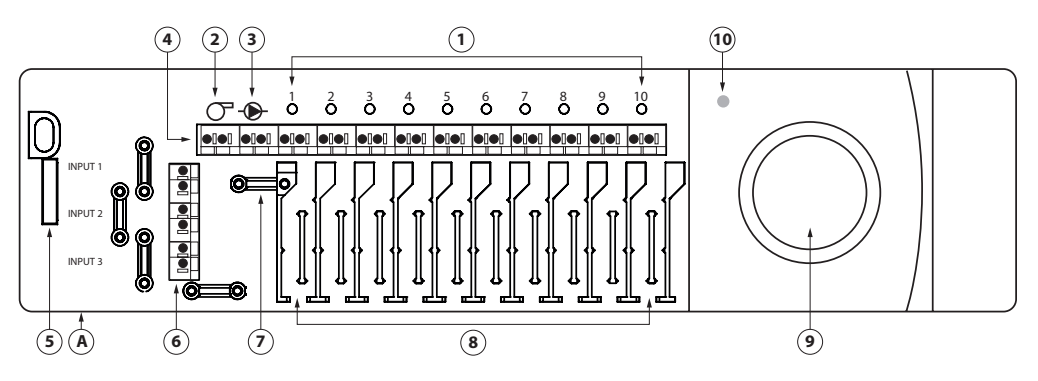

- 1. Ausgangs-LEDs
- 2. Kessel-Relais
- 3. Pumpenrelais
- 4. Ausgänge
- 5. Entriegelungsknopf der Vorderabdeckung
- 6. Eingänge

### 2. Montage und Installation

#### 2.1 Danfoss Hydronic Controller

Montieren Sie den Danfoss Hydronic Controller horizontal aufrecht.

MontageEntfernen Sie die Vorder- und Seitenabdeckungen.an Wand:Montieren Sie den Controller mit Schrauben und Dübeln.

Montage mit Hutschiene:

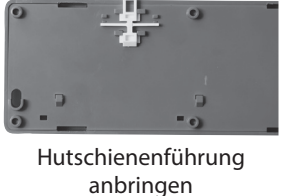

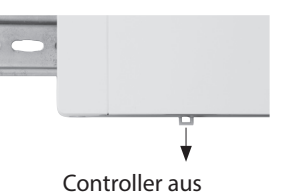

Hutschiene einrasten lassen

7. Kabelbefestigung für Relais

A. Externer Antennenanschluss

Installationstaste
Power-LED

8. Kabelbefestigung für Ausgänge

der Hutschiene entfernen

**Wichtig!** Führen Sie die Installation des Danfoss Hydronic Controllers wie unten beschrieben vollständig durch, bevor Sie ihn an eine 230V-Stromquelle anschließen!

#### 2.2 24 Volt Aktoren

- Schließen Sie die zwei Aktor-Kabel an den Ausgang (4) an.
- Fixieren Sie das Kabel (8).

*Hinweis!* NC(Normally Closed = Öffner)-Konfiguration des Aktor-Ausgangs ist voreingestellt.

#### 2.3 Relais für Pumpen- und Erhitzersteuerung

- Schließen Sie die Kabel für die Pumpen- und Erhitzersteuerung an den jeweiligen Ausgang (2/3) an.
- Fixieren Sie das Kabel (7).

*Hinweis!* Die Pumpen- und Kesselrelais sind potenzialfreie Kontakte und können daher NICHT für eine direkte Stromversorgung verwendet werden. Die maximale Belastung beträgt 230 V und 8 A/2 A.

#### 2.4 Verdrahtung

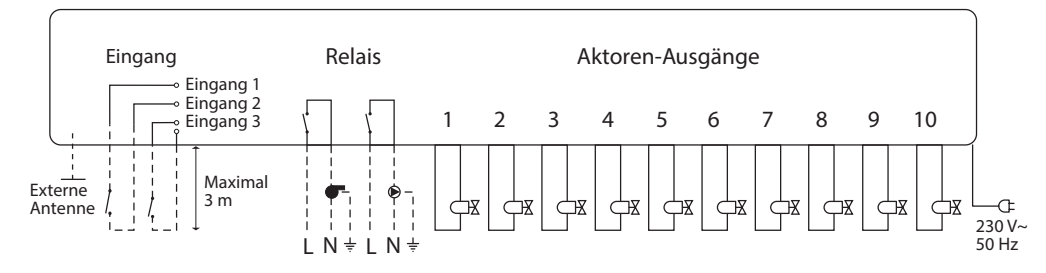

# Installationsanleitung Danfoss Hydronic Controller

### 2.5 Stromversorgung

Schließen Sie alle Aktoren an, bevor Sie das Gerät an die Stromversorgung anschließen! Nachdem Sie alle Aktoren, Pumpen- und Erhitzersteuerungen sowie weitere Eingänge installiert haben, schließen Sie den Netzstecker des Danfoss Hydronic Controllers an eine 230V-Stromquelle an. *Hinweis!* Falls der Netzstecker während der Installation vom Stromversorgungskabel getrennt wird, stellen Sie sicher, dass dieser gemäß den geltenden Richtlinien wieder angeschlossen wird.

### 2.6 Externe Antenne (nicht im Lieferumfang enthalten)

Eine externe Antenne wird als Verstärker eingesetzt, falls die Übertragung durch den Einsatz in einem großen Gebäude, schwere Konstruktionen oder Metallbarrieren verhindert wird, z. B. falls der Danfoss Hydronic Controller in einem Metallschrank oder -kasten installiert wird.

- Brechen Sie den Plastikstopfen über dem Antennenanschluss des Danfoss Hydronic Controllers ab.
- Schließen Sie die externe Antenne an (A).
- Positionieren Sie die Antenne auf der anderen Seite des Übertragungshindernisses.

Externe Antenne: Danfoss CF-EA, Artikelnummer 088U0250.

### 2.7 Zurücksetzen auf die Werkseinstellungen

- Trennen Sie den Danfoss Hydronic Controller von der Stromversorgung.
- Warten Sie bis die grüne LED erlischt.
- Drücken Sie die Installationstaste (9) und halten Sie diese gedrückt.
- Schließen Sie die Stromversorgung wieder an, während Sie die Installationstaste gedrückt halten.
- Lassen Sie die Taste los, sobald die Power-LED (10) leuchtet.

# 3. Erläuterungen zur Multimedia-Schnittstelle (MMI)

| Power-LED                | Erläuterung                                                                                                    |
|--------------------------|----------------------------------------------------------------------------------------------------|
| Grün                     | Der Hydronic Controller wurde einem Z-Wave-Netz hinzugefügt.                                                                  |
| Grünes Blinken           | Der Hydronic Controller wurde noch KEINEM Z-Wave-Netz hinzugefügt.                                                            |
| Schnelles grünes Blinken | Verbindung mit dem Netz wird hergestellt. Dieser Vorgang kann auch<br>so schnell erfolgen, dass kein Blinken zu erkennen ist. |
| Rot                      | Das Gerät wird auf die Werkseinstellungen zurückgesetzt.                                                                      |
| Rotes Blinken            | Fehlermodus bei einem oder bei mehreren Thermostaten.                                                                         |

| Ausgangs-LEDs 1-5/10 | Erläuterung                                                                 |
|----------------------|-----------------------------------------------------------------------------|
| Aus                  | Das Ventil für die Kette ist geschlossen.                                   |
| Grün                 | Das Ventil für die Kette ist offen.                                         |
| Grünes Blinken       | Es liegt ein Fehler in der Kette vor oder eine Indikation ist erforderlich. |

# 4. Inklusion

Um einen Hydronic Controller einem Z-Wave-Netz hinzuzufügen (Inklusion), gehen Sie wie folgt vor:

- Stellen Sie sicher, dass die MMI des Hydronic Controllers "Not included" anzeigt.
- Aktivieren Sie "Inclusion" auf Ihrem Z-Wave-Controller.
- Drücken Sie die Taste am Hydronic Controller.
- Prüfen Sie, ob die MMI des Hydronic Controllers nun "Included" anzeigt.

# 5. Exklusion

Es gibt zwei Möglichkeiten das Gerät von einem Netz zu entfernen (Exklusion):

### 1. Vom Z-Wave-Controller aus

- Stellen Sie sicher, dass die MMI des Hydronic Controllers "Included" anzeigt. Die "Fault"-Anzeige umfasst auch "Included".
- Aktivieren Sie "Exclusion" auf Ihrem Z-Wave-Controller.
- Drücken Sie die Taste am Hydronic Controller.
- Prüfen Sie, ob die MMI des Hydronic Controllers nun "Not included" anzeigt.

VISUL102/088N4792

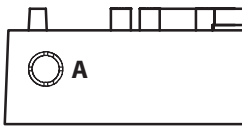

DE

<u>Danfoss</u>

#### **Danfoss Hydronic Controller** Installationsanleitung

#### 2. Vom Hydronic Controller durch Zurücksetzen auf die Werkseinstellungen aus

- Stellen Sie sicher, dass die MMI des Hydronic Controllers "Included" oder "Fault" anzeigt.
- Trennen Sie den Hydronic Controller von der Stromversorgung.
- Warten Sie 15 Sekunden.
- Halten Sie die Taste gedrückt, während Sie das Gerät an die Stromversorgung anschließen. Die LED wird ROT leuchten, während das Gerät von Netz entfernt wird.
- Prüfen Sie, ob die Multimedia-Schnittstelle des Hydronic Controllers nun "Not included" anzeigt.

#### Z-Wave Node Information Frame (NIF) 6.

Bei jeder Betätigung der Taste am Hydronic Controller wird ein NIF geschickt, falls der Hydronic Controller nicht gerade einem Netz hinzugefügt oder von einem Netz entfernt wird.

#### 7. Zurücksetzen auf die Werkseinstellungen

Bei Bedarf kann der Hydronic Controller auf die Werkseinstellungen zurückgesetzt werden. Dadurch wird der Hydronic Controller von einem Netz entfernt, falls er einem Netz bereits hinzugefügt wurde.

Vorgehensweise:

- Trennen Sie den Hydronic Controller von der Stromversorgung.
- Warten Sie 15 Sekunden.
- Halten Sie die Taste gedrückt, während Sie das Gerät an die Stromversorgung anschließen. Die LED wird ROT leuchten, während das Gerät von Netz entfernt wird.

| Attribute                                  | Value                                   |
|--------------------------------------------|-----------------------------------------|
| Generic Device Class (root)                | Generic Type Thermostat                 |
| Specific Device Class (root)               | Specific Type Thermostat General V2     |
| Device type                                | Enhanced Slave                          |
| SDK                                        | 4.55                                    |
| NWI                                        | Supported                               |
| Explore frames                             | Supported                               |
| Manufacturer ID                            | 0x0002                                  |
| Product Type ID                            | 0x0002                                  |
| Product ID                                 | 0x4005<br>0x400A                        |
| Endpoints                                  | Root plus 5/10 thermostat plus 2 binary |
| Generic Device Class (root & thermostat)   | Generic Type Thermostat                 |
| Specific Device Class (root & thermostat ) | Specific Type Thermostat General V2     |
| Generic Device Class (binary)              | Generic Type Binary Switch              |
| Specific Device Class ( binary )           | Specific Type Power Switch Binary       |

#### 8. **Z-Wave Angaben**

### Installationsanleitung Danfoss Hydronic Controller

#### 9. Z-Wave-Klassen, die am Root-Gerät unterstützt werden

| Command class             | Version | Note                                                                                                    |
|---------------------------|---------|----------------------------------------------------------------------------------------------------|
| ASSOCIATION               | V2      | Max nodes supported for group 1 (Lifeline): 1                                                                                                    |
| ASSOCIATION_GRP_INFO      | V1      | One group supported: 1 with profile "General:Lifeline"<br>Lifeline for endpoints<br>Unsolicited reports:<br>• Device Reset Locally Notification<br>• Notification Report (Thermostat 1 only) |
| BASIC                     | V1      | Maps to thermostat 1                                                                                                    |
| CONFIGURATION             | V1      | Configuring of<br>• Parameter 1: Valve type,<br>• Parameter 2: Heat load strategy                                                                                                    |
| DEVICE_RESET_LOCALLY      | V1      |                                                                                                    |
| INDICATOR                 | V1      | Maps to thermostat 1                                                                                                    |
| MANUFACTURER_SPECIFIC     | V1      |                                                                                                    |
| MULTI_CHANNEL             | V3      |                                                                                                    |
| MULTI_CHANNEL_ASSOCIATION | V2      | Max nodes supported for group 1 (Lifeline): 1                                                                                                    |
| NOTIFICATION              | V7      | Maps to thermostat 1                                                                                                    |
| SWITCH_BINARY             | V1      |                                                                                                    |
| THERMOSTAT_SETPOINT       | V1      | Maps to thermostat 1                                                                                                    |
| THERMOSTAT_MODE           | V3      | Maps to thermostat 1                                                                                                    |
| VERSION                   | V2      |                                                                                                    |
| SENSOR_MULTILEVEL         | V1      | Control only! Maps to thermostat 1                                                                                                    |

### 10. Z-Wave-Klassen, die für Thermostate unterstützt werden

| Command class             | Version | Notes                                                                                                    |
|---------------------------|---------|----------------------------------------------------------------------------------------------------|
| ASSOCIATION               | V2      | Max nodes supported for group 1 (Lifeline): 0                                                                                                    |
| ASSOCIATION_GRP_INFO      | V1      | One group supported: 1 with profile "General:Lifeline"<br>Lifeline through root device<br>Unsolicited reports:<br>• Device Reset Locally Notification<br>• Notification Report                  |
| BASIC                     | V1      |                                                                                                    |
| CONFIGURATION             | V1      | Configuring of Parameter 3: PWM period.                                                                                                    |
| INDICATOR                 | V1      | LED for the corresponding will flash green for 10 seconds.                                                                                                    |
| MULTI_CHANNEL             | V3      |                                                                                                    |
| MULTI_CHANNEL_ASSOCIATION | V2      |                                                                                                    |
| NOTIFICATION              | V7      | Notification type: Water Valve (0x0f)<br>Event: Valve Operation (0x01), Param 1 = 0(Off)/1(On)<br>Event : Valve Current Alarm (0x05), Param 1 = 1(No<br>error)/2(Open Circuit)/3(Short Circuit) |
| THERMOSTAT_SETPOINT       | V1      |                                                                                                    |
| THERMOSTAT_MODE           | V3      |                                                                                                    |
| SENSOR_MULTILEVEL         | V1      | Control only!                                                                                                    |

### 11. Z-Wave-Klassen, die für binäre Schalter unterstützt werden

| Command class | Version | Notes                                                               |
|---------------|---------|---------------------------------------------------------------------|
| BASIC         | V1      |                                                                     |
| SWITCH_BINARY | V1      | Maps to binary switch 1. Endpoint 6/11 for Hydronic Controller 5/10 |

### 12. Interpretation der Werte, die vom Normblatt abweichen

| Command Class                                 | Value       | Meaning                                                                           |
|-----------------------------------------------|-------------|-----------------------------------------------------------------------------------|
| Basic for Thermostats                         | 0x00        | Maps to "Energy Saving Mode". I.e. Thermostat<br>Mode Off. (No heat)              |
|                                               | 0x01 – 0xfe | Ignored                                                                           |
|                                               | 0xff        | Maps to "Comfort Mode". I.e. Thermostat<br>mode Heat (regulation toward setpoint) |
|                                               |             |                                                                                   |
| Basic for Switch Binary                       | 0x00        | Binary Switch Off                                                                 |
|                                               | 0x01 – 0xfe | Ignored                                                                           |
|                                               | 0xff        | Binary Switch On                                                                  |
|                                               |             |                                                                                   |
| Configuration, all of size 1 byte (8 bit)     |             |                                                                                   |
| Parameter 1, root only                        | 0x00        | Valve type: Normally closed (default)                                             |
| Parameter 1, root only                        | 0x01        | Valve type: Normally open                                                         |
| Parameter 2, root only                        | 0x00        | Heat Load Strategy: Stacking (default)                                            |
| Parameter 2, root only                        | 0x01        | Heat Load Strategy: Spreading                                                     |
| Parameter 3, thermostat only                  | 0x00        | PWM period: Short (15 min)                                                        |
| Parameter 3, thermostat only                  | 0x01        | PWM period: Medium (30 min)                                                       |
| Parameter 3, thermostat only                  | 0x02        | PWM period: Long (60 min) (default)                                               |
|                                               |             |                                                                                   |
| Notification supported types                  |             |                                                                                   |
| Bit Mask 1                                    | 0x00        |                                                                                   |
| Bit Mask 2                                    | 0x80        | Water Valve                                                                       |
|                                               |             |                                                                                   |
| Notification Events supported for Water Valve |             |                                                                                   |
| Bit Mask 0                                    | 0x22        | Valve Operation & Valve Current Alarm                                             |
|                                               |             |                                                                                   |
| Thermostat Setpoint supported modes           | 0x01        | Heat                                                                              |

### 13. Geräte von unterschiedlichen Herstellern

Dieses Produkt kann jedem beliebigen Z-Wave-Netz hinzugefügt werden und kann mit anderen Z-Wave-zertifizierten Geräten von anderen Herstellern und/oder mit anderen Anwendungen betrieben werden. Alle Knoten, die innerhalb des Netzes ohne Batterien betrieben werden, werden unabhängig vom Hersteller als Verstärker eingesetzt, um die Zuverlässigkeit des Netzes zu erhöhen.

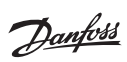

DE

### Installationsanleitung Danfoss Hydronic Controller

# 14. Technische Angaben

| Senderfrequenz                           | 868,42 MHz          |
|------------------------------------------|---------------------|
| Übertragungsbereich in normalen Gebäuden | Bis zu 30 m         |
| Sendeleistung                            | < 1 mW              |
| Versorgungsspannung                      | 230 V AC            |
| Aktoren-Ausgänge                         | 5 oder 10 x 24 V DC |
| Max. Dauerlast der Ausgänge (gesamt)*    | 25 VA               |
| Relais                                   | 230 V AC/8 (2) A    |
| Umgebungstemperatur                      | 0 - 50 °C           |
| IP-Schutzart                             | 30                  |

\*Hinweis! Um Überlast am Ausgang zu vermeiden, empfehlen wir 2W-Aktoren.

### 15. Störungsbehebung

| Fehleranzeige                                                              | Mögliche Ursachen                                                                                                    |
|----------------------------------------------------------------------------|----------------------------------------------------------------------------------------------------|
| Ausgangs-/Alarm-LEDs blinken                                               | <ul><li>Ausgang oder Aktor kurzgeschlossen.</li><li>Der Aktor wurde getrennt.</li></ul>                                        |
| Hohe Raumtemperatur (üblicherweise<br>über dem eingestellten Komfort-Wert) | Fehlermodus – der Aktor wird mit 25 % Tastgrad aktiviert, bedingt durch unterbrochene Verbindung zum Gerät.                    |
| Alarm-Neustart                                                             | Trennen Sie das Gerät vom Stromnetz bis die Power-LED<br>erlischt. Dann schließen Sie das Gerät wieder an das<br>Stromnetz an. |

#### 1. **Overview**

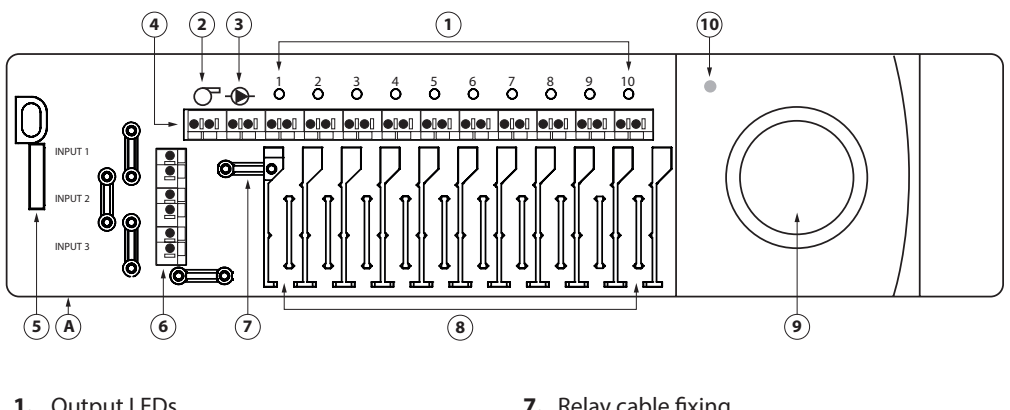

- 1. Output LEDs
- 2. Boiler relay
- 3. Pump relay
- 4. Output connections
- 5. Front cover release
- 6. Input connections (not used)
- 7. Relay cable fixing
- 8. Output cable fixing 9. Install button
- 10. Power LED
- A. External antenna connection

#### 2. **Mounting and Installation Procedure**

#### **Danfoss Hydronic Controller** 2.1

Mount the Danfoss Hydronic Controller in an horizontal upright position.

- Wall: Remove the front and side covers. Mount with screws and wall plugs.
- DIN-rail:

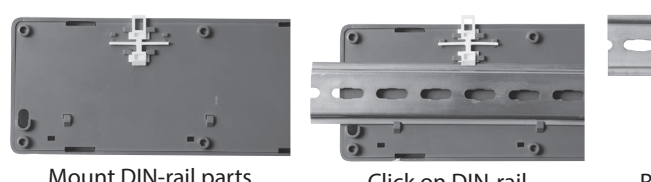

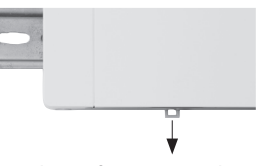

Mount DIN-rail parts

Click on DIN-rail

Release from DIN-rail

Important! Complete all the installations on the Danfoss Hydronic Controller as described below, before connecting to a 230 V power supply!

#### 24 V Actuators 2.2

- Connect the two actuator wires to an output (4).
- Fix the cable (8).

Note! NC (normally closed) actuator output configuration is default.

#### 2.3 **Relays for Pump and Boiler Control**

- Connect wires for pump and boiler controls to their respective output (2/3).
- Fix the cable (7).

Note! The relays for pump and boiler are potential free contacts and can therefore NOT be used as direct power supply. Max. load is 230 V and 8 A/2 A

#### 2.4 Wiring

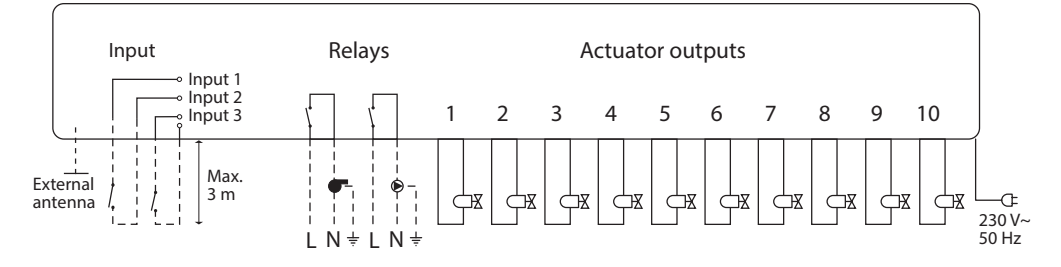

Danfoss

A

### **Danfoss Hydronic Controller**

#### 2.5 **Power Supply**

Installation Guide

Connect all actuators before mains powering the unit!

Then, connect the Danfoss Hydronic Controller power supply plug to a 230 V power supply, when all actuators, pump and boiler controls and other inputs are installed.

**Note!** If the power supply plug is removed from the power supply cable during installation, ensure that the connection is made according to existing law/legislation.

#### 2.6 External Antenna (not included)

An external antenna is installed as diverter, when the transmission is disrupted through a large building, heavy construction or metal barrier, e.g. if the Danfoss Hydronic Controller is located in a metal cabinet/box.

- Break off the plastic tap over the antenna connection on the Danfoss Hydronic Controller.
- Connect the external antenna (A).
- Place the antenna on the other side of the transmission barrier away from the Danfoss Hydronic Controller.

External antenna: Danfoss CF-EA, order no. 088U0250.

#### 2.7 Factory reset

- Disconnect the power supply for the Danfoss Hydronic Controller.
- Wait for green LED to turn off.
- Press and hold the Install button (9).
- While holding the Install button, reconnect the power supply.
- Release the Install button, when the Power LED (10) is on.

#### 3. MMI explanation

| Power LED        | Explanation                                                                  |
|------------------|------------------------------------------------------------------------------|
| Green            | The Hydronic Controller is included in a Z-Wave network.                     |
| Green flash      | The Hydronic Controller is NOT included in a Z-Wave network.                 |
| Green fast flash | Inclusion is in progress. The process might be so fast that no flash occurs. |
| Red              | Factory reset in progress.                                                   |
| Red flash        | Fail mode for one or more thermostats                                        |

| Output LEDs 1-5/10 | Explanation                                             |
|--------------------|---------------------------------------------------------|
| Off                | The valve for the string is closed                      |
| Green              | The valve for the string is open                        |
| Green flash        | The string is in fault mode or indication is requested. |

#### Inclusion 4.

To include the Hydronic Controller in Z-Wave follow the procedure:

- · Verify Hydronic Controller indicates "not included" on the MMI.
- Activate "Inclusion" on the Z-Wave controller.
- Press the button on the Hydronic Controller
- · Observe Hydronic Controller indicate included on the MMI

#### 5. Exclusion

Exclusion can be done in two ways:

#### 1. Initiated from the Controller

- · Verify Hydronic Controller indicate "Included" on the MMI. "Fault" indication also covers "Included".
- Activate "Exclusion" on the controller
- Press the button the Hydronic Controller
- Observe Hydronic Controller indicate not included in a network on the MMI

### **Installation Guide**

<u>Danfoss</u>

#### 2. Initiated from the Hydronic Controller by a factory reset to default

- Verify the Hydronic Controller indicate "Included" or "Fault" on the MMI
- · Remove the mains power from the Hydronic Controller
- Wait for 15 seconds.
- Press and hold the button while applying mains power. LED will light RED while leaving network.
- · Observe the Hydronic Controller indicate not included in a network on the MMI

#### **Z-Wave Node Information Frame** 6.

Each time the button is pressed the Hydronic Controller will send a NIF if not in a inclusion/exclusion process.

#### **Factory Reset** 7.

The Hydronic Controller can be reset to factory defaults when suitable. This operation will get the Hydronic Controller to leave the Z-Wave network if included.

#### Procedure:

- Remove the mains power from the Hydronic Controller
- Wait for 15 seconds.
- · Press and hold the button while applying mains power. LED will light RED while leaving network.

#### **Z-Wave info** 8.

| Attribute                                  | Value                                   |
|--------------------------------------------|-----------------------------------------|
| Generic Device Class (root)                | Generic Type Thermostat                 |
| Specific Device Class (root)               | Specific Type Thermostat General V2     |
| Device type                                | Enhanced Slave                          |
| SDK                                        | 4.55                                    |
| NWI                                        | Supported                               |
| Explore frames                             | Supported                               |
| Manufacturer ID                            | 0x0002                                  |
| Product Type ID                            | 0x0002                                  |
| Product ID                                 | 0x4005<br>0x400A                        |
| Endpoints                                  | Root plus 5/10 thermostat plus 2 binary |
| Generic Device Class (root & thermostat)   | Generic Type Thermostat                 |
| Specific Device Class (root & thermostat ) | Specific Type Thermostat General V2     |
| Generic Device Class (binary)              | Generic Type Binary Switch              |
| Specific Device Class ( binary )           | Specific Type Power Switch Binary       |

| 9. | <b>Z-Wave</b> | Classes | supported | on root |
|----|---------------|---------|-----------|---------|
|----|---------------|---------|-----------|---------|

| Command class             | Version | Note                                                                                                    |
|---------------------------|---------|----------------------------------------------------------------------------------------------------|
| ASSOCIATION               | V2      | Max nodes supported for group 1 (Lifeline): 1                                                                                                    |
| ASSOCIATION_GRP_INFO      | V1      | One group supported: 1 with profile "General:Life-<br>line"<br>Lifeline for endpoints<br>Unsolicited reports:<br>• Device Reset Locally Notification<br>• Notification Report (Thermostat 1 only) |
| BASIC                     | V1      | Maps to thermostat 1                                                                                                    |
| CONFIGURATION             | V1      | Configuring of<br>• Parameter 1: Valve type,<br>• Parameter 2: Heat load strategy                                                                                                    |
| DEVICE_RESET_LOCALLY      | V1      |                                                                                                    |
| INDICATOR                 | V1      | Maps to thermostat 1                                                                                                    |
| MANUFACTURER_SPECIFIC     | V1      |                                                                                                    |
| MULTI_CHANNEL             | V3      |                                                                                                    |
| MULTI_CHANNEL_ASSOCIATION | V2      | Max nodes supported for group 1 (Lifeline): 1                                                                                                    |
| NOTIFICATION              | V7      | Maps to thermostat 1                                                                                                    |
| SWITCH_BINARY             | V1      |                                                                                                    |
| THERMOSTAT_SETPOINT       | V1      | Maps to thermostat 1                                                                                                    |
| THERMOSTAT_MODE           | V3      | Maps to thermostat 1                                                                                                    |
| VERSION                   | V2      |                                                                                                    |
| SENSOR_MULTILEVEL         | V1      | Control only! Maps to thermostat 1                                                                                                    |

# 10. Z-Wave Classes supported for thermostats

| Command class             | Version | Notes                                                                                                    |
|---------------------------|---------|----------------------------------------------------------------------------------------------------|
| ASSOCIATION               | V2      | Max nodes supported for group 1 (Lifeline): 0                                                                                                    |
| ASSOCIATION_GRP_INFO      | V1      | One group supported: 1 with profile "General:Life-<br>line"<br>Lifeline through root device<br>Unsolicited reports:<br>• Device Reset Locally Notification<br>• Notification Report                |
| BASIC                     | V1      |                                                                                                    |
| CONFIGURATION             | V1      | Configuring of Parameter 3: PWM period.                                                                                                    |
| INDICATOR                 | V1      | LED for the corresponding will flash green for 10 seconds.                                                                                                    |
| MULTI_CHANNEL             | V3      |                                                                                                    |
| MULTI_CHANNEL_ASSOCIATION | V2      |                                                                                                    |
| NOTIFICATION              | V7      | Notification type: Water Valve (0x0f)<br>Event: Valve Operation (0x01), Param 1 =<br>0(Off)/1(On)<br>Event : Valve Current Alarm (0x05), Param 1 = 1(No<br>error)/2(Open Circuit)/3(Short Circuit) |
| THERMOSTAT_SETPOINT       | V1      |                                                                                                    |
| THERMOSTAT_MODE           | V3      |                                                                                                    |
| SENSOR_MULTILEVEL         | V1      | Control only!                                                                                                    |

<u>Danfoss</u>

### 11. Z-Wave Classes supported for binary switch

| Command class | Version | Notes                                                               |
|---------------|---------|---------------------------------------------------------------------|
| BASIC         | V1      |                                                                     |
| SWITCH_BINARY | V1      | Maps to binary switch 1. Endpoint 6/11 for Hydronic Controller 5/10 |

### 12. Interpretation of values different from standard specification

| Command Class                                    | Value       | Meaning                                                                           |
|--------------------------------------------------|-------------|-----------------------------------------------------------------------------------|
| Basic for Thermostats                            | 0x00        | Maps to "Energy Saving Mode". I.e. Thermostat<br>Mode Off. (No heat)              |
|                                                  | 0x01 – 0xfe | Ignored                                                                           |
|                                                  | 0xff        | Maps to "Comfort Mode". I.e. Thermostat<br>mode Heat (regulation toward setpoint) |
|                                                  |             |                                                                                   |
| Basic for Switch Binary                          | 0x00        | Binary Switch Off                                                                 |
|                                                  | 0x01 – 0xfe | Ignored                                                                           |
|                                                  | 0xff        | Binary Switch On                                                                  |
|                                                  |             |                                                                                   |
| Configuration, all of size 1 byte (8 bit)        |             |                                                                                   |
| Parameter 1, root only                           | 0x00        | Valve type: Normally closed (default)                                             |
| Parameter 1, root only                           | 0x01        | Valve type: Normally open                                                         |
| Parameter 2, root only                           | 0x00        | Heat Load Strategy: Stacking (default)                                            |
| Parameter 2, root only                           | 0x01        | Heat Load Strategy: Spreading                                                     |
| Parameter 3, thermostat only                     | 0x00        | PWM period: Short (15 min)                                                        |
| Parameter 3, thermostat only                     | 0x01        | PWM period: Medium (30 min)                                                       |
| Parameter 3, thermostat only                     | 0x02        | PWM period: Long (60 min) (default)                                               |
|                                                  |             |                                                                                   |
| Notification supported types                     |             |                                                                                   |
| Bit Mask 1                                       | 0x00        |                                                                                   |
| Bit Mask 2                                       | 0x80        | Water Valve                                                                       |
|                                                  |             |                                                                                   |
| Notification Events supported for<br>Water Valve |             |                                                                                   |
| Bit Mask 0                                       | 0x22        | Valve Operation & Valve Current Alarm                                             |
|                                                  |             |                                                                                   |
| Thermostat Setpoint supported modes              | 0x01        | Heat                                                                              |

### 13. Devices from multiple manufacturers

This product can be included and operated in any Z-Wave network with other Z-Wave certified devices from other manufacturers and/or other applications. All non-battery operated nodes within the network will act as repeaters regardless of vendor to increase reliability of the network.

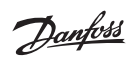

## **Danfoss Hydronic Controller**

# 14. Technical Specifications

| Transmission frequency                     | 868.42 MHz        |
|--------------------------------------------|-------------------|
| Transmission range in normal constructions | up to 30 m        |
| Transmission power                         | < 1 mW            |
| Supply voltage                             | 230 V AC          |
| Actuator outputs                           | 5 or 10 x 24 V DC |
| Max. continued output load (total)*        | 25 VA             |
| Relays                                     | 230 V AC/8 (2) A  |
| Ambient temperature                        | 0 - 50° C         |
| IP class                                   | 30                |

\*Note! To avoid output overload we recommend using 2 W actuators.

### 15. Troubleshooting

| Error indication                                            | Possible Causes                                                                                          |
|-------------------------------------------------------------|----------------------------------------------------------------------------------------------------|
| Flashing output/alarm LEDs                                  | <ul><li>Output or actuator is short-circuited</li><li>The actuator is disconnected</li></ul>             |
| High room temperature<br>(typically above comfort settings) | Fault mode, the actuator will be activated with a 25% duty cycle - caused by lost connection to a device |
| Resetting alarm                                             | Disconnect mains power until power LED turns off, then reconnect mains power.                            |

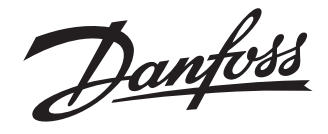

#### Danfoss A/S Indoor Climate Solutions

Ulvehavevej 61 7100 Vejle Denmark Phone: +45 7488 8500 Fax: +45 7488 8501 Email: heating.solutions@danfoss.com www.heating.danfoss.com

Danfoss can accept no responsibility for possible errors in catalogues, brochures and other printed material. Danfoss reserves the right to alter its products without notice. This also applies to products already on order provided that such alterations can be made without subsequential chanages being necessary in specifications already agreed. All rademarks in this material are property of the respective companies. Danfoss and the Danfoss logy provide artademarks of Danfoss J/S. All rights reserved.